用Windows下的Boot引导程序来引导Linux PDF转换可能丢失 图片或格式,建议阅读原文

https://www.100test.com/kao\_ti2020/273/2021\_2022\_E7\_94\_A8 Windows c103 273357.htm 除了用Grub外,这个方法也不错: 1、先装windows,再装linux 2、在装linux过程中,将grub或 者lilo装在主分区上(不是MBR),或者干脆不要安装grub或lilo3 、linux安装好之后,使用第一张光盘启动系统,输入linux rescue 4、挂载硬盘的linux分区: chroot /mnt/sysimage 5、建立 一个挂载目录: mkdir /mnt/dos 6、查看可用的DOS分区: fdisk /dev/hda 按p列出所有分区 7、挂载选择的分区: mount /dev/hda3 /mnt/dos (这里假设/dev/hda3是某个fat32格式的分 区)8、将linux引导分区的第一个扇区以文件的形式保存在挂 载的DOS分区上,假设linux的引导分区(就是/boot分区)的设 备名为 /dev/hda2: dd if=/dev/hda2 of=/mnt/dos/redhat.lnx bs=512 count=19、退出linux,重启电脑: 连续输入两次exit即可10、 重启电脑后进入windows,将redhat.Inx复制到系统盘下,如c:\ ,在boot.ini中加入一行: c:\redhat.Inx="RedHat Enterprise Linux AS4" 注:为了避免误删,可以给redhat.Inx加上系统文件 隐藏: attrib h r s c:\redhat.lnx 11、重启电脑,即可看到启动列 表里面包含了一个"RedHat Enterprise Linux AS4" 100Test 下载 频道开通,各类考试题目直接下载。详细请访问 www.100test.com